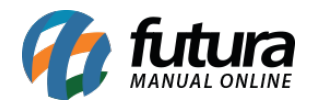

## 1 - Excluir minha conta

## Caminho: Loja > Conta > Excluir minha conta

Nesta versão, foi desenvolvida a funcionalidade que possibilita a exclusão da conta pelo usuário, atendendo as exigências **LGPD**.

|    | Extrato de pontos | NEWSLETTER                   |          |
|----|-------------------|------------------------------|----------|
| *  | Avaliar loja      | Receber e-mails informativos |          |
| D  | Pedidos           |                              |          |
|    | Devoluções        |                              |          |
| ٠  | Lista de desejos  | LOGIN COM REDES SOCIAIS      |          |
| 5  | Indique e ganhe   | Facebook                     | Conectar |
| :  | Conta             |                              |          |
| •  | Endereços         | Google                       | Conectar |
| (+ | Sair              | OUTRAS OPÇÕES DA CONTA       |          |

Ao clicar em excluir, será apresentada uma janela de confirmação, sendo necessário marcar a opção **Confirmo que estou de acordo** e na sequência clicar em **Confirmar**.

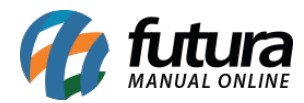

| OGIN C     |                                                                                                    |  |
|------------|----------------------------------------------------------------------------------------------------|--|
|            | EXCLUIR MINHA CONTA                                                                                                    |  |
| Facebo     |                                                                                                    |  |
|            | Ao confirmar a exclusão de sua conta, todos os seus<br>dados serão apagados perdendo todo os históricos de<br>compras anteriores e dessa forma apenas poderá comprar |  |
| Google     | novamente criando um novo usuário.                                                                                                    |  |
|            |                                                                                                    |  |
| UTRAS C    | Confirmo que estou de acordo                                                                                                    |  |
| <b>▲</b> E |                                                                                                    |  |
|            | Cancelar Confirmar                                                                                                    |  |
| Dex        | ra seu e-mail no campo abaixo e fique por dentro das novidades.                                                                                                    |  |

Após a exclusão, não será possível utilizar a mesma conta para a loja virtual, sendo necessário realizar um novo cadastro.

## 2 - Limitador de transações

#### Caminho: <u>Painel Administrativo > Sistema > Segurança</u>

Incluído no módulo de segurança a funcionalidade de Limitador de transações.

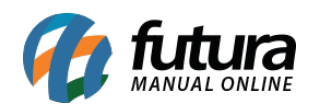

| egurança<br>incipal > Segurança                                                                                                    |                                                                                                    | Cancelar                  | Salvar |
|----------------------------------------------------------------------------------------------------|----------------------------------------------------------------------------------------------------|---------------------------|--------|
| Limitador de transações                                                                                                    |                                                                                                    | < Limitador de transações |        |
| Tempo de bloqueio         Nesse campo será informado em horas, a quantidade de tempo em que o usuário ficara bloqueado para novas transações! No caso do valor ser igual a "0" o bloqueio será por tempo indeterminado.         1         Quantidade de transações         Nesse campo será informado a quantidade de transações permitidas para o período de tempo!         1         E-mail para notificações         E-mail para receber notificações de bloqueio e solic | Período para transações<br>Nesse campo é definido em minutos o período<br>permitido para a quantidade de transações!<br>60<br>itações de desbloqueio dos clientes! | Status<br>Habilitado      | ~      |
| Bloqueio por cliente                                                                                                    | Bloqueio por IP                                                                                                    |                           |        |

Tendo como configurações as seguintes opções:

## • Tempo de bloqueio

Nesse campo poderá ser configurado o tempo de bloqueio em horas, porém, quando definido o valor 0, o bloqueio será por tempo indeterminado.

## • Quantidade de transações

Define a quantidade de transações permitidas dentro do período.

#### • Período para transações

Define o período para a quantidade de transações.

## • E-mail para notificações

E-mail onde serão enviados os avisos de bloqueio, nele também será enviada a solicitação para desbloqueio da conta.

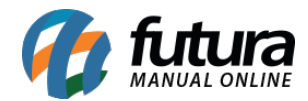

## • Bloqueio por cliente:

Quando ativado, os clientes serão bloqueados por tempo determinado ou indeterminado, conforme configurações.

## • Bloqueio por IP:

Quando ativado o bloqueio por IP, o computador bloqueado será adicionado em uma lista de IPs banidos. Para realizar sua liberação, é necessário acessar o painel e realizar o desbloqueio de forma manual.

Tendo o IP bloqueado, será apresentado um aviso para o usuário, indicando que será necessário solicitar o desbloqueio ao administrador.

| 4 di≀ | 0 | Atividades suspeitas identificadas,<br>solicite desbloqueio ao Administrador da<br>loia | × |  |
|-------|---|-----------------------------------------------------------------------------------------|---|--|
| -     | - |                                                                                         | - |  |

Exemplo de bloqueio por cliente, com tempo determinado para desbloqueio:

| Clientes<br>Principal > | Clientes                                             |                          |                    |                                   | Inserir          |
|-------------------------|------------------------------------------------------|--------------------------|--------------------|-----------------------------------|------------------|
| Ordenar pol             | r:<br>fabética 🗸                                     |                          |                    | Limpar Filtros (1)                | <b>T</b> Filtrar |
| #2                      | CADASTRO TESTE FUTURA<br>teste@futurasistemas.com.br | 22/05/2017<br>Habilitado | Padrao<br>Aprovado | #4890402 Aguardando<br>Replicação | 28               |

Ao entrar nos detalhes da informação, será possível realizar o desbloqueio de forma manual.

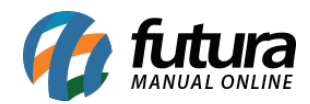

| nformações de Acesso                  |             |         |                                                                                                    |  |
|---------------------------------------|-------------|---------|----------------------------------------------------------------------------------------------------|--|
| E-Mail<br>teste@futurasistemas.com.br |             |         | Informações de Bloqueio<br>Atividades suspeitas identificadas<br>Movimentações: 2 no período definido<br>Desbloqueio 11/10/2022 10:18 |  |
|                                       |             | innaçao | Desbloquear 🔒                                                                                                    |  |
| Deseja receber novidades p            | por e-mail? |         |                                                                                                    |  |

Também será possível realizar o filtro de clientes bloqueados, habilitando a opção **Bloqueados** em Limitador de transações.

|                            | Painel Catálogo V Marketplace V Exter              | sões ∨ Vendas ∨          | Sistema 🗸 Relatórios 🕚 | ~                                 | C                | Filtros ×                    |
|----------------------------|----------------------------------------------------|--------------------------|------------------------|-----------------------------------|------------------|------------------------------|
| Clientes<br>Principal > Cl | lientes                                            |                          |                        |                                   | Inserir          | Tabela de Preço<br>Todos ~   |
| Ordenar por:<br>Ordem Alfa | bética 🗸                                           |                          |                        |                                   | <b>V</b> Filtrar | Data da criação              |
| #14628                     | (Nick: )                                           | 16/04/2020<br>Habilitado | Padrao<br>Aprovado     | #1692802 Aguardando<br>Replicação | Acessar          | Origem Cadastro              |
| #14629                     | (Nick: )                                           | 16/04/2020<br>Habilitado | Padrao<br>Aprovado     | #1692902 Aguardando<br>Replicação | Acessar          | Integração<br>V              |
| #12197                     | (trocar)                                           | 16/12/2019<br>Habilitado | Padrao<br>Aprovado     | #1453502 Aguardando<br>Replicação | Acessar          | Marketplace                  |
| #10454                     | 1000 Store Comércio De Eletro. E Artg. Recreativos | 27/06/2019<br>Habilitado | Padrao<br>Aprovado     | #1297502 Aguardando<br>Replicação | Acessar          | Estado<br>~                  |
| #10428                     | ABEL Brugnara                                      | 25/06/2019<br>Habilitado | Padrao<br>Aprovado     | #1295002 Aguardando<br>Replicação | Acessar          | Situação<br>Ambos Habilitado |
| #11414                     | Abesilene Pereira Irineu Benico                    | 23/09/2019<br>Habilitado | Padrao<br>Aprovado     | #1376302 Aguardando<br>Replicação | Acessar          | Desabilitado Aprovado        |
| #4277                      | Ablank Teste Diaz                                  | 18/04/2018<br>Habilitado | Padrao<br>Aprovado     | #510702 Aguardando<br>Replicação  | Acessar          | Ambos Sim     Não            |
| #12641                     | Abigail Silva                                      | 11/01/2020<br>Habilitado | Padrao<br>Aprovado     | #1496902 Aguardando<br>Replicação | Acessar          | Limitador de transações      |
|                            |                                                    |                          |                        |                                   |                  | Filtrar                      |

Caso o cliente esteja bloqueado e tente acessar a loja virtual com as suas credenciais, as seguintes validações serão apresentadas:

## • Bloqueio por Tempo Determinado

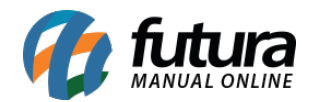

Desbloqueio 11/10/2022 10:18 Usuário bloqueado por atividades suspeitas, para recuperar o acesso entre em contato com o administradore-mail:

×

## FAZER LOGIN

Cliente novo? Cadastre-se

| * E-mail                |                                   |             |   |
|-------------------------|-----------------------------------|-------------|---|
|                         |                                   |             | 0 |
| * Senha                 |                                   |             |   |
| ••••                    |                                   |             | 0 |
| Não sou um robô         | reCAPTCHA<br>Privacidade - Termos |             |   |
|                         | Entrar                            |             |   |
| Esqueo                  | ci minha senha                    |             |   |
| 🚯 Entrar com o Facebook | G                                 | Fazer login |   |

• Bloqueio por Tempo Indeterminado

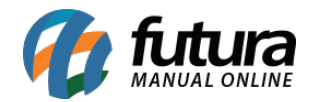

8

Usuário bloqueado por atividades suspeitas, para recuperar o acesso entre em contato com o administradore-mail: ×

# FAZER LOGIN

Cliente novo? Cadastre-se

| * E-mail                  |                                   |             |   |  |  |  |
|---------------------------|-----------------------------------|-------------|---|--|--|--|
| teste@futurasistemas.com. | teste@futurasistemas.com.br       |             |   |  |  |  |
| * Senha                   |                                   |             |   |  |  |  |
| ••••                      |                                   |             | 0 |  |  |  |
| Não sou um robô           | reCAPTCHA<br>Privacidade - Termos |             |   |  |  |  |
|                           | Entrar                            |             |   |  |  |  |
| Esqueci minha senha       |                                   |             |   |  |  |  |
| Entrar com o Facebook     | G                                 | Fazer login |   |  |  |  |
|                           |                                   |             |   |  |  |  |

## 3 - Configuração do google recaptcha

Caminho: <u>Painel Administrativo > Sistema > Segurança</u>

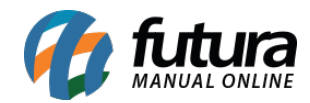

## Foi alterado o local de configuração da ferramenta do Google Recaptcha.

| Segurança Principal > Segurança                  | Cancelar Salvar                                 |
|--------------------------------------------------|-------------------------------------------------|
| Escolha um modulo para configurar                | Limitador de transações ><br>Google reCaptcha > |
| Segurança<br>Principal > Segurança               | Cancelar Salvar                                 |
| Google reCaptcha<br>Site Key - Google reCaptcha: | < Google reCaptcha Status Habilitado            |
| Secret Key - Google reCaptcha:                   |                                                 |

## 4 - Nova configuração do menu principal

## **Caminho:** <u>Painel Administrativo > Sistema > Design > Visual > Menu Principal</u>

Desenvolvida a tela para configuração visual do Menu Principal, adicionando novas opções no intuito de facilitar a configuração, deixando de maneira dinâmica, como:

#### • Posicionamento

Define a posição em que o menu será visualizado, podendo ser configurado como **Centralizado** ou **Tela Inteira**.

#### • Barras de Divisão

Ao habilitar a barra de divisão, uma divisória será exibida entre as categorias do menu principal na loja virtual.

## • Indicadores de Seleção

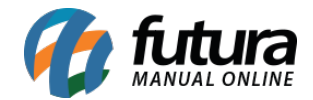

Habilitando os indicadores de seleção, serão exibidas as setas indicando que as categorias possuem subcategorias.

Entre outras funcionalidades migradas do Painel Administrativo do Tema.

| Pré-v | isualiz | ação            |             |             |         | < Menu Principal             |            |
|-------|---------|-----------------|-------------|-------------|---------|------------------------------|------------|
| <     | •       | Departamentos 🗸 | Exemplo 1 🗸 | Exemplo 2 🗸 | Exemp > | Posicionamento               |            |
|       |         |                 |             |             |         | Tela Inteira                 | <b>O</b> ~ |
|       |         |                 |             |             |         | Barras de Divisão            |            |
|       |         |                 |             |             |         | Habilitado                   | •          |
|       |         |                 |             |             |         | Tipografia do menu           |            |
|       |         |                 |             |             |         | Primeira letra maiúscula     | <b>~</b>   |
|       |         |                 |             |             |         | Estilo do Submenu            |            |
|       |         |                 |             |             |         | Торісо                       | <b>~</b>   |
|       |         |                 |             |             |         | Indicadores de Seleção       |            |
|       |         |                 |             |             |         | Habilitado                   | <b>~</b>   |
|       |         |                 |             |             |         | Tipos de Indicadores de Sele | eção       |
|       |         |                 |             |             |         | Seta                         | <b>~</b>   |

## 5 - Módulo comprar mais tarde

## **Caminho:** <u>Painel Administrativo > Extensões > Módulos > Lista de Produtos > Comprar</u> <u>Mais Tarde</u>

Adicionado o novo módulo de **Comprar Mais Tarde**, onde consiste em permitir que os usuários salvem os produtos do carrinho para serem comprados posteriormente. Nele será possível configurar quais módulos serão exibidos, como Listas de Produtos.

| Comprar Mais Tarde<br>Principal > Módulos > Comprar Mais Tarde                                                      |            | Cancelar Salvar                                                                                                    |
|----------------------------------------------------------------------------------------------------|------------|----------------------------------------------------------------------------------------------------|
| Status<br>Habilitado                                                                                                |            | <b>0</b> ×                                                                                                    |
| Título                                                                                                    |            | Subtítulo                                                                                                    |
| Comprar Mais Tarde                                                                                                  | 0          | Você Não Pode Perder                                                                                                    |
| Carrinho de Compras                                                                                                 |            |                                                                                                    |
| Posição     Grade       Conteúdo do Rodapé     Sim                                                                  | <b>0</b> ~ | Limite Ordem                                                                                                    |
| Módulos                                                                                                    |            | Adicionar módulo                                                                                                    |
| Posição     Grade     Limite       Conteúdo dc     Image: Conteúdo dc     Image: Conteúdo dc     Image: Conteúdo dc | Lay<br>F   | Inyout     Status     Ordem       Produtos     Image: Comparison of the state of the state of t |

Ao habilitar o Comprar Mais Tarde, será exibida a opção de salvar o produto para ser comprado mais tarde.

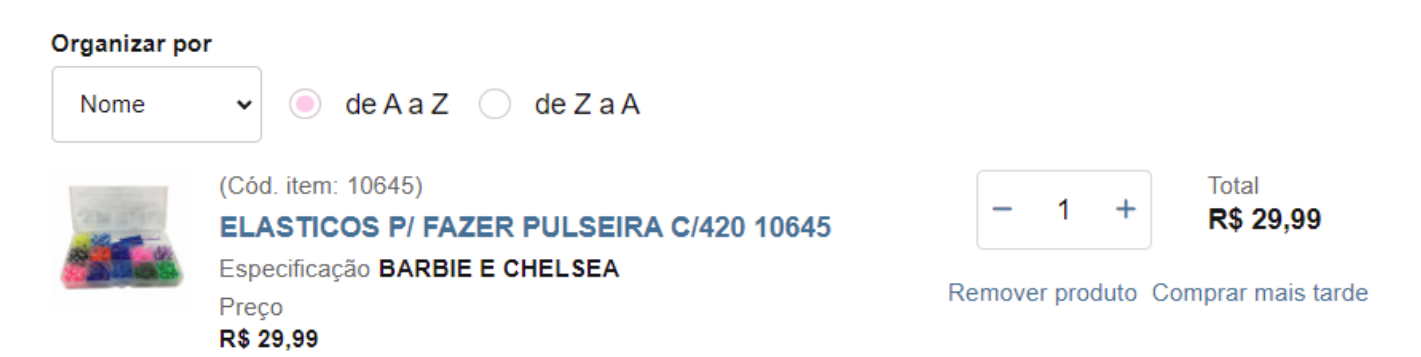

Após o produto ser salvo, ele será exibido nas listas configuradas, onde poderá ser movido novamente ao carrinho ou removido da lista.

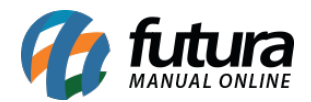

## Loja Virtual - 2022.10.17

#### COMPRAR MAIS TARDE

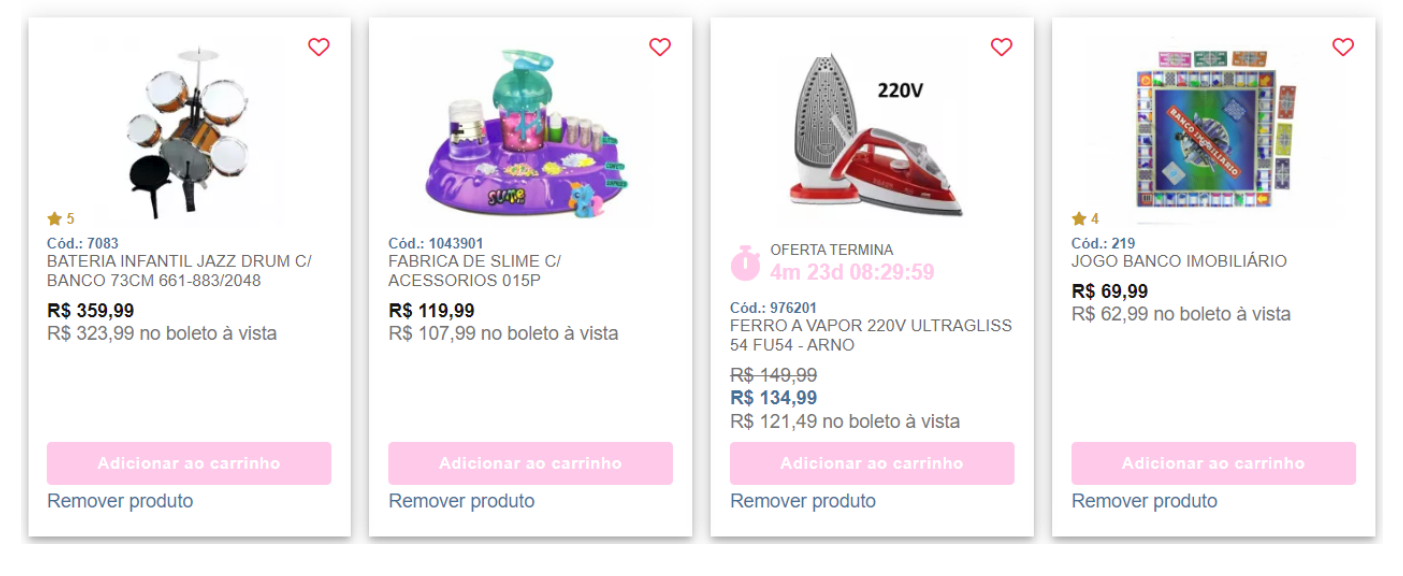